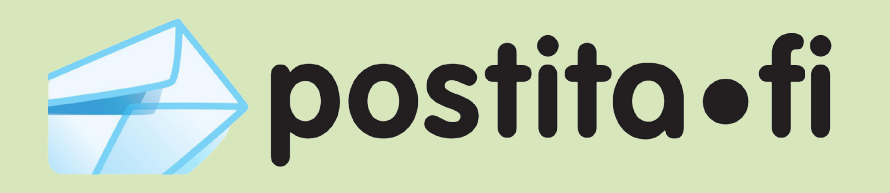

## Verkkotulostimen asennus

Windows 7 -käyttöjärjestelmällä

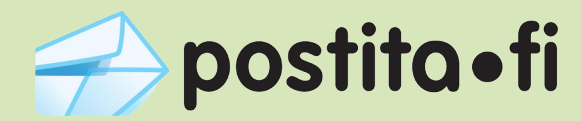

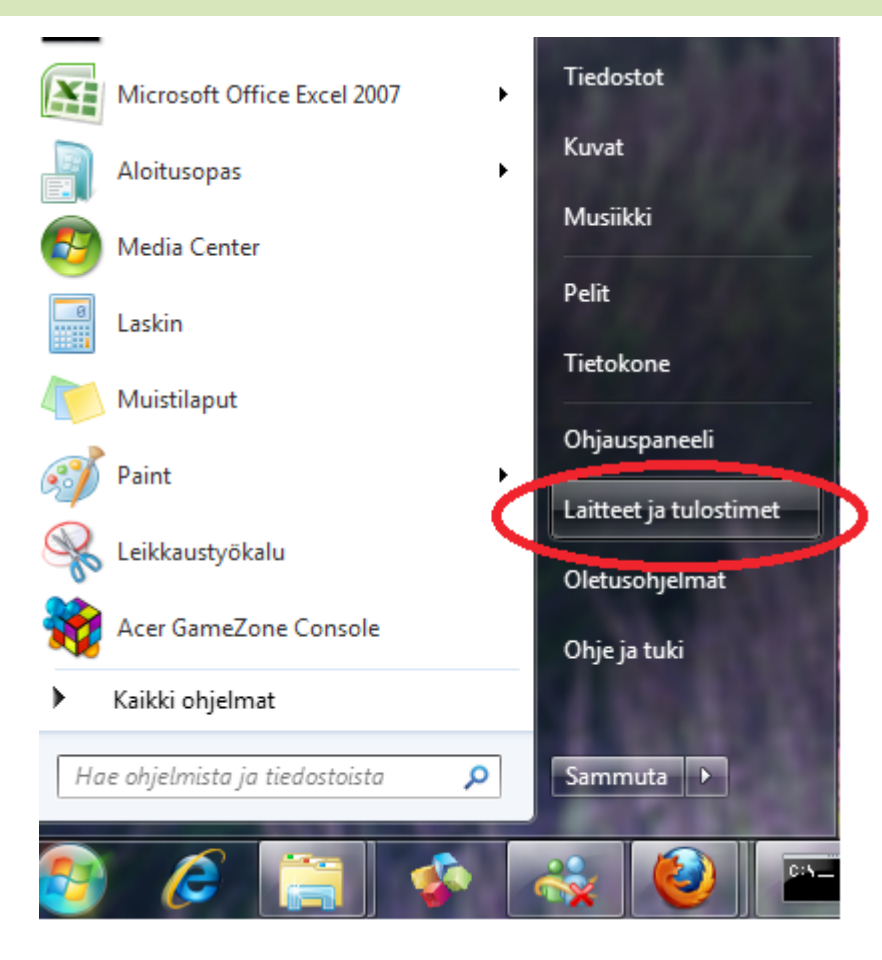

1. Avaa Käynnistys -valikosta toiminto "Laitteet ja tulostimet"

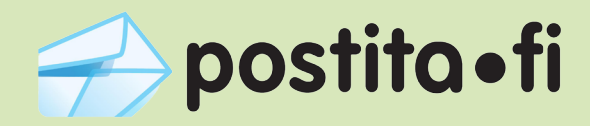

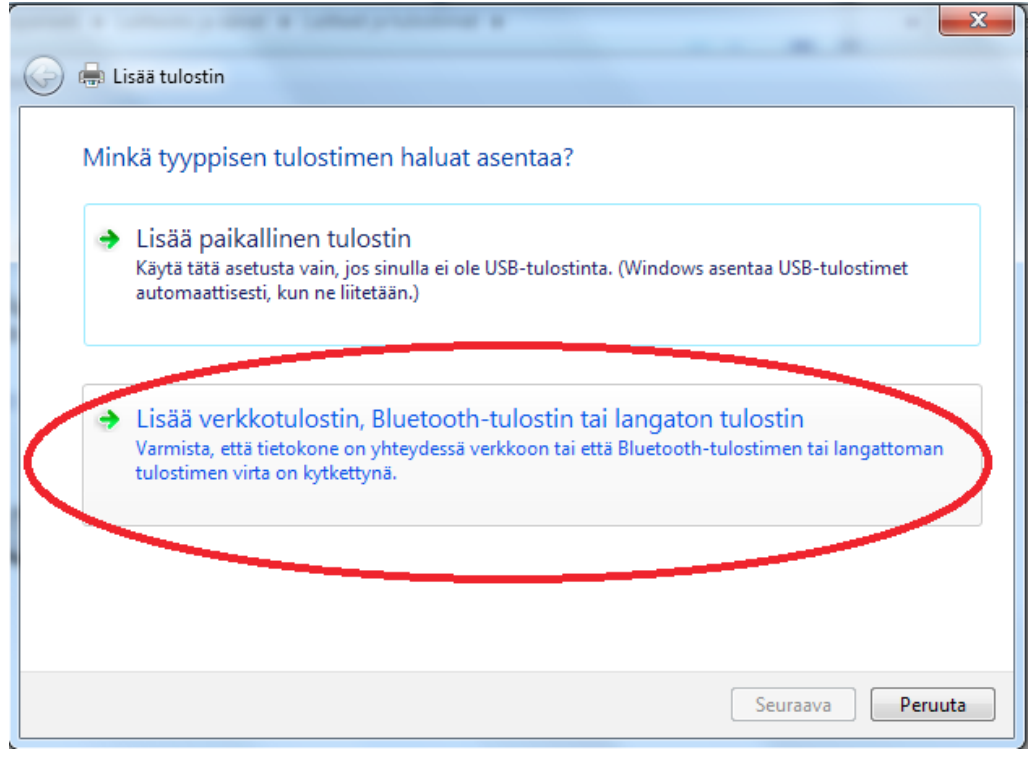

2. Valitse vaihtoehto "Lisää verkkotulostin" ja paina "Seuraava"

| Valitse tulostin                |                                  |
|---------------------------------|----------------------------------|
| Tulostimen nimi                 | Osoite<br>PC\Canon MP510 Printer |
|                                 |                                  |
|                                 |                                  |
|                                 | Etsi uudelleen                   |
| 😝 Haluamani tulostin ei ole lue | ettelossa                        |

3. Valitse "Haluamani tulostin ei ole luettelossa" ja paina "Seuraava"

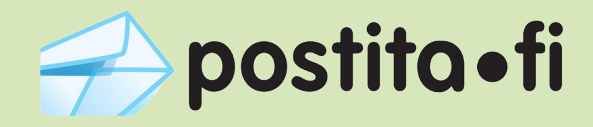

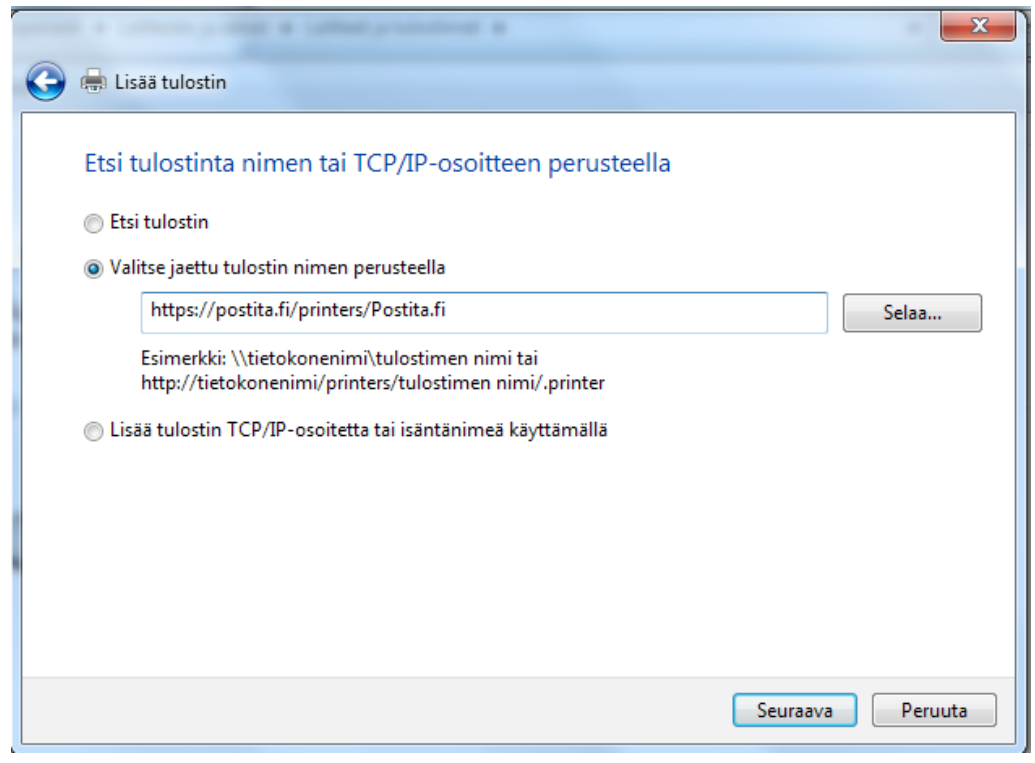

4. Valitse vaihtoehto "Valitse jaettu tulostin nimen perusteella" ja kirjoita tekstikenttään osoite: https://postita.fi/printers/Postita.fi ja paina "Seuraava"

| Anna v | erkon salasana       | Institution and Automation                | x |  |  |
|--------|----------------------|-------------------------------------------|---|--|--|
| F      | ) Tulostin vaati käy | Tulostin vaati käyttäjänimen ja salasanan |   |  |  |
|        | Tulostimen nimi      | https://postita.fi/printers/Postita.fi    |   |  |  |
|        | Käyttäjänimi         | Usemame                                   |   |  |  |
|        | Salasana             | •••••                                     |   |  |  |
|        |                      | OK Peruuta                                |   |  |  |

5. Anna käyttänimeksi ja salasanaksi tunnukset, joilla olet rekisteröitynyt Postita.fi-palveluun ja paina "OK"

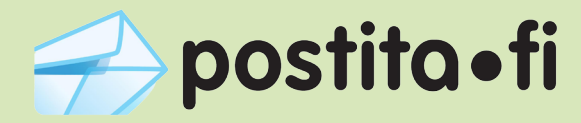

| Windowsin tulostimen asennus     | 23                  |
|----------------------------------|---------------------|
| Yhdistetään: https://postita.fi/ | orinters/Postita.fi |
|                                  |                     |
|                                  |                     |
|                                  | Peruuta             |

6. Näkymä: Windows asentaa verkkotulostinta

| Dhjattu tulostimen asennu                                                                           | IS P                                                                                                    | X            |
|----------------------------------------------------------------------------------------------------|----------------------------------------------------------------------------------------------------|--------------|
| Valitse tulostimen<br>asennuslevyke, v<br>yhteensopiva tuk                                          | valmistaja ja malli. Jos tulostimen mukana toimitettii<br>valitse Levy. Jos tulostinta ei löydy luettelosta, valitso<br>ostin. Saat lisätietoja tulostimesi ohjekirjoista. | n<br>e jokin |
| Valmistaja                                                                                          | Tulostimet                                                                                                    | *            |
| Sharp                                                                                               | Xerox Phaser 6180DN PS                                                                                                    |              |
| Sony                                                                                                | Xerox Phaser 6180MFP-D PS                                                                                                    | =            |
| Xerox                                                                                               | Xerox Phaser 6180N PS                                                                                                    | -            |
| Tämä ohjain on digitaalisesti allekirjoitettu. Levy   Lisätietoja ohjaimien allekirjoituksesta Levy |                                                                                                    |              |
|                                                                                                    | OK Pe                                                                                                    | nuuta        |

7. Valitse tulostimen valmistajaksi "Xerox" ja tulostimeksi "Xerox Phaser 6180N PS" ja paina "OK"

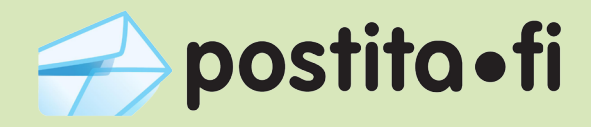

|                       |                                         | ×                |
|-----------------------|-----------------------------------------|------------------|
| 🕞 🖶 Lisää tulostin    |                                         |                  |
| Postita.fi kohtees    | sa https://postita.fi lisättiin         |                  |
| Tulostimen nimi:      | Postita.fi kohteessa https://postita.fi |                  |
| Tämä tulostin on asen | nettu Xerox Phaser 6180N PS-ohjaimella. |                  |
|                       |                                         |                  |
|                       |                                         |                  |
|                       |                                         | Seuraava Peruuta |

8. Tulostin on nyt asennettu. Paina "Seuraava"

| 🕞 🖶 Lisää tulostin                                                                                         | ×    |
|----------------------------------------------------------------------------------------------------|------|
| Lisätty: Postita.fi kohteessa https://postita.fi                                                           |      |
| Aseta oletustulostimeksi                                                                                   |      |
|                                                                                                    |      |
| los baluat tarkistaa, että tulostin toimii oikoin, tai tarkastella tulostimen vianmääritystietoia, tulosta |      |
| Tulosta testisivu                                                                                          |      |
| Valmis                                                                                                    | uuta |

9. Jätä rastittamatta "Aseta oletustulostimeksi" ja paina "Valmis". Verkkotulostin on nyt asennettu ja voit toimittaa kirjeesi Postita.fi -palveluun käyttämällä tätä tulostinta.